## Manual de inscrição de aluno na disciplina

## Passos

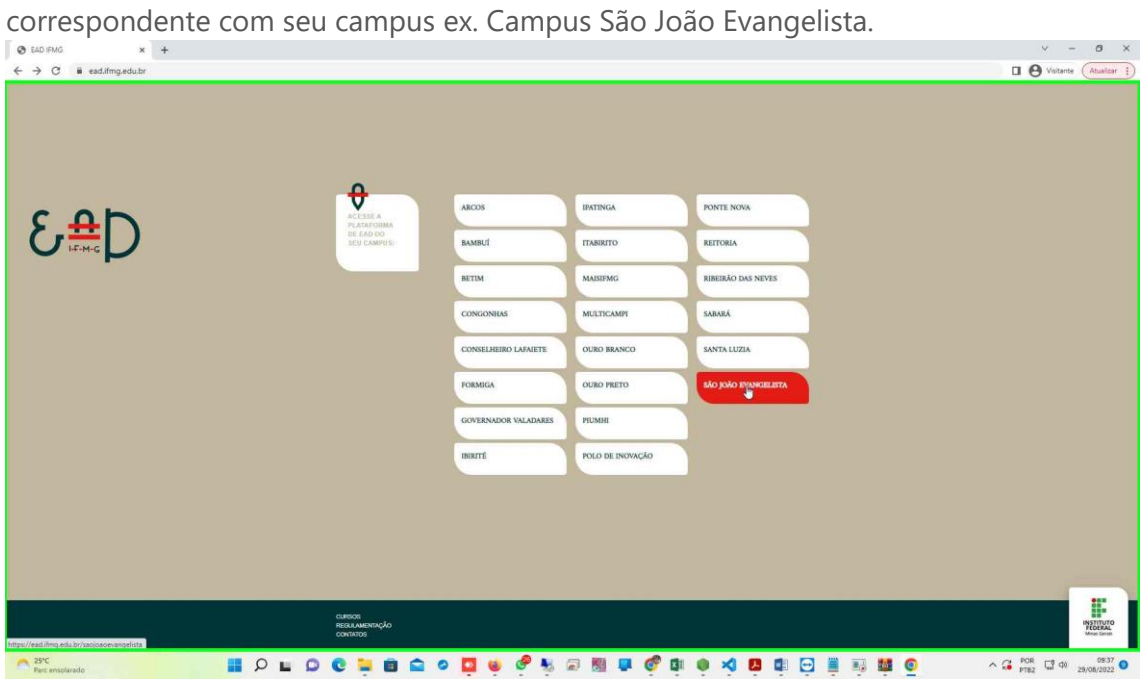

**Passo 1:** Acesse a página www.ead.ifmg.edu.br e clique no campus correspondente com seu campus ex. Campus São João Evangelista.

## Passo 2: Acesse com seu usuário e senha

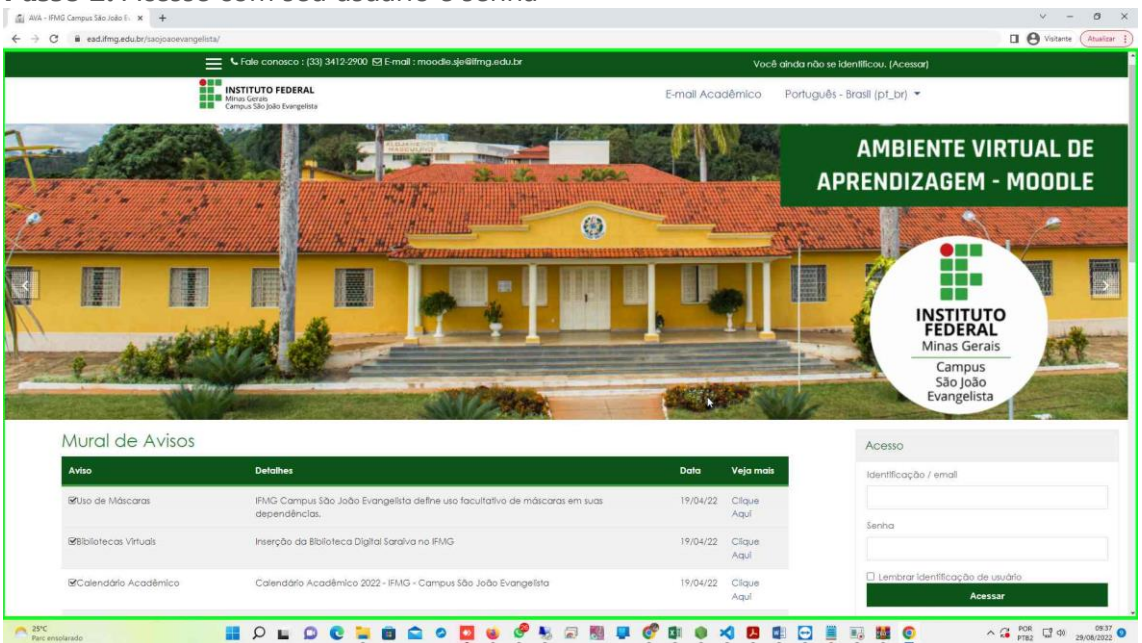

**Passo 3:** No canto superior esquerdo em "Meus cursos" clique no curso a qual vai lecionar.

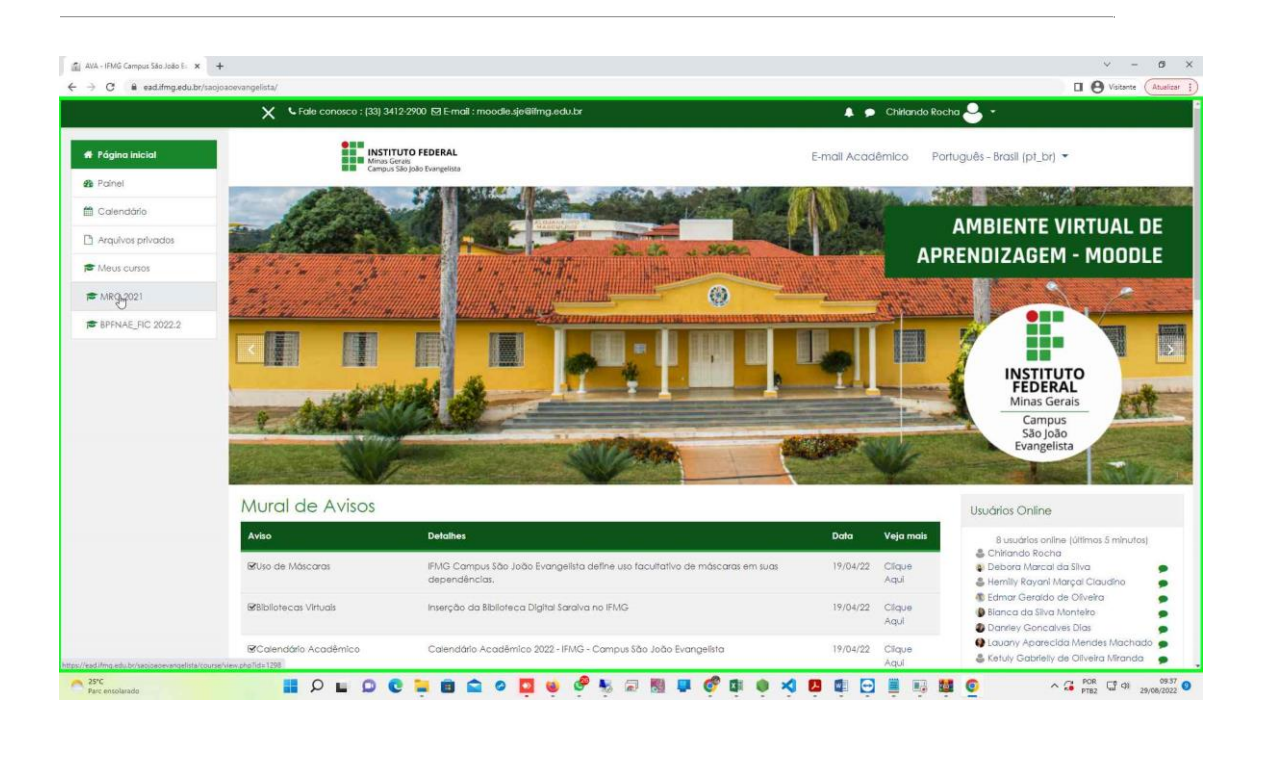

**Passo 4:** Continuando como exemplo o "Curso: Montador e Reparador de Computadores" no canto superior esquerdo clique em "Participantes"

| C 🕯 ead.ifmg.edu.br/sac | ojeaeevangelinta/course,View,¢hp./ni≤1298                                                                                                    | LI & Valante (Atua |
|-------------------------|----------------------------------------------------------------------------------------------------|--------------------|
|                         | 🗙 🔍 Fole conosco : (33) 3412-2900 🖾 E-mail : moodle.sje@ifmg.edu.br 🔶 🗭 Chirlando Rocha 😓                                                                                                    | -                  |
| MRC.2021                |                                                                                                    |                    |
| Participantes           | Avisos                                                                                                    |                    |
| Competências            | Testa da avisas                                                                                                    |                    |
| Notas                   |                                                                                                    |                    |
| Página inicial          |                                                                                                    |                    |
| Painel                  | RVISOS                                                                                                    |                    |
| Calendário              |                                                                                                    |                    |
| Arquivos privados       | Tópico 1                                                                                                    |                    |
| Meus cursos             |                                                                                                    |                    |
| MRC.2021                | Colocar o nome da disciplina                                                                                                    |                    |
| BPFNAE_FIC 2022.2       |                                                                                                    |                    |
|                         | (R)                                                                                                    |                    |
|                         | Sela muito bem-vindo/af                                                                                                    |                    |
|                         | Este é o ambiente remoto da disciplina Exemplo do nº Período do curso Exemplo do IFG - Câmpus Exemplo.                                                                                                    |                    |
|                         | Eu sou o Prof. Fulano e estou responsável por acompanhá-lo/a nesta disciplina. Mesmo com todos os desafios, estou muito feliz em podermos estar juntos, ainda que d<br>Desejo um bom retorno e bons estudos para vocé! | e forma virtual.   |
|                         |                                                                                                    |                    |
|                         | Tópico 2                                                                                                    |                    |
|                         |                                                                                                    |                    |
|                         |                                                                                                    |                    |

- 0 ×

**Passo 5:** Nesta tela aparecerá todos os participantes desta disciplina, para inserir um aluno vai no botão do lado direito, abaixo da catraca "Inscrever usuários" ao clicar aparecera uma outra tela.

|                   | X Fale conosco : (33) 3412-2900                    | Email : moodle.sjelëlimg.edu.br |                                               | i i i i i i i i i i i i i i i i i i i | 🜲 🗩 Chirlando Rocha 🐣 👻    |                    |  |  |  |
|-------------------|----------------------------------------------------|---------------------------------|-----------------------------------------------|---------------------------------------|----------------------------|--------------------|--|--|--|
| MRC.2021          | INSTITUTO F                                        | E-ma                            | E-mail Acadêmico Português - Brasil (pt_br) 💌 |                                       |                            |                    |  |  |  |
| Participantes     | Campus São João                                    | tvarigetista                    |                                               |                                       |                            |                    |  |  |  |
| f Competências    | Montador e Ren                                     | arador de Comr                  | outadores                                     |                                       |                            |                    |  |  |  |
| B Notas           |                                                    |                                 |                                               |                                       |                            |                    |  |  |  |
| Página inicial    |                                                    |                                 |                                               |                                       |                            |                    |  |  |  |
| Polnel            | Participantes                                      |                                 |                                               |                                       |                            | 0                  |  |  |  |
| 🖞 Calendário      | Não foram aplicados filtros                        |                                 |                                               |                                       |                            | Inscreverusuários  |  |  |  |
| Arquivos privados | Pesquise por patavra-chave ou selectone um titro 🕈 |                                 |                                               |                                       |                            |                    |  |  |  |
| Meus cursos       | Número de participantes: 1                         |                                 |                                               |                                       |                            |                    |  |  |  |
| MRC.2021          |                                                    |                                 |                                               |                                       |                            |                    |  |  |  |
| BPFNAE_FIC 2022.2 | Sobrenome Todas A E G D E F                        | GHIJKLMHOPQI                    | R S T U V W X Y                               |                                       |                            |                    |  |  |  |
|                   | Nome / Sobrenome                                   | Endereço de email<br>—          | Papéis<br>—                                   | Grupos<br>—                           | Úlimo acesso ao curso<br>— | Estado<br>—        |  |  |  |
|                   | 🗆 👶 Chillando Rocha                                | chillando@hotmail.com           | Professor 🖋                                   | Nenhum grupo                          | 4 segundos                 | <b>6 0 8</b>       |  |  |  |
|                   | Com usuários selecionados Escolhe                  |                                 |                                               |                                       |                            |                    |  |  |  |
|                   |                                                    |                                 |                                               |                                       |                            | Inscrever usuários |  |  |  |
|                   |                                                    |                                 |                                               |                                       |                            |                    |  |  |  |

**Passo 6:** Nesta tela insere todos usuários que participara desta disciplina, onde os mesmo podem ser pesquisados pelo nome ou pelo RA do aluno.

| C 🗎 ead.ifmg.edu.br/sa | ojoaoevangelista/user/index.php?id=1298 |                                                                                                    |                |                       |                        |                         | 🛛 \varTheta Visitante 🤇 |
|------------------------|-----------------------------------------|----------------------------------------------------------------------------------------------------|----------------|-----------------------|------------------------|-------------------------|-------------------------|
|                        | K Fale conosco : (33) 34                | 12-2900 🖂 E-mail : moodle.s                                                                                    | le@ifmg.edu.br |                       |                        | 🛕 👂 Chirlando Rocha 🍣 🔸 | )                       |
|                        | INST                                    | Inscrever usuários                                                                                             |                |                       |                        | x                       | Bradil (of the 💌        |
| aticinanies :          | Camp.                                   | Opções de inscrição                                                                                            |                |                       |                        | Juernico i onogues-i    |                         |
| Second Marcha          |                                         | Selecione os usuários                                                                                          | Sem seleção    |                       |                        |                         |                         |
|                        | Montador e F                            |                                                                                                    | Buscar I       |                       |                        |                         |                         |
| oras                   | Página Inicial / Meus cursos /          | Selecionar coortes                                                                                             | Semitalecão    |                       |                        |                         |                         |
| ógina inicial          |                                         |                                                                                                    |                |                       |                        |                         |                         |
| airei                  | Participantes                           |                                                                                                    | Buscar         |                       |                        |                         |                         |
| alendário              | Não foram aplicados filtros             | Atribuir papel                                                                                                 | Estudante 🕈    |                       |                        |                         | Inscrever usua          |
| rquivos privados       | Pesquise por palavra-chiave ou          | Mostrar mals                                                                                                   |                |                       |                        |                         |                         |
| leus cursos            | Número de participantes: 1              |                                                                                                    |                |                       |                        |                         |                         |
| MRC.2021               | THUTSE LOODE A. L. C. D. L              |                                                                                                    | Insc           | ever usuários selecio | unados e coortes Canca | ar                      |                         |
| BPFNAE_FIC 2022.2      | Sobrenome Todos A B C 1                 | territori foneste este al territori de la competencia de la competencia de la competencia de la competencia de |                |                       |                        |                         |                         |
|                        | Nome / Sobrenome                        | Endereço de                                                                                                    | email          | Popéis                | Grupos                 | Último acesso ao curso  | Estado                  |
|                        | • -                                     | -                                                                                                    |                | -                     | -                      |                         | -                       |
|                        | 🗅 🔒 Childando Rocha                     | chiriando@hc                                                                                                   | otmail.com     | Professor 🥒           | Nanhum grupo           | 4 segundos              |                         |
|                        |                                         |                                                                                                    |                |                       |                        |                         |                         |
|                        | Com usuarios selectionados              |                                                                                                    | 0              |                       |                        |                         |                         |
|                        |                                         |                                                                                                    |                |                       |                        |                         | Inscrever usua          |
|                        |                                         |                                                                                                    |                |                       |                        |                         |                         |
| obselatedo             | II 2 L D C                              | 0 1 1 1                                                                                                    | 🖸 🔞 🖑 💺 🖟      | ) 🕅 📮 💞               |                        | I 🖂 📕 II 🚻 🔘            | ▲ 🔏 POR 🔂 🕬 29/0        |

Ao terminar aparecerá todos os participantes desta disciplina.

Qualquer Dúvida entrar em contato com o email de suporte moodle.sje@ifmg.edu.br